# Переоценка валютных средств в БЮЛ ЕПС

Механизм учета валютных средств в БЮЛ ЕПС аналогичен механизму типовой Бухгалтерии предприятия 3.0.

Более подробные инструкции (порядок оформления документов при покупке и продаже валюты) можно найти в документации к 1С.

Например: <u>https://buhexpert8.ru/obuchenie-1s/1s-buhgalteriya-8-3/pokupka-i-prodazha-valyuty-v-1s-8-3-buhgalteriya-na-primerah.html</u>

В данной инструкции мы рассмотрим только особенности алгоритма переоценки валютных остатков в БЮЛ ЕПС.

Проводки по переоценке валютных средств формируются программой автоматически в следующих случаях:

- 1. При проведении операций по валютному банковскому счету (документы Поступление на расчетный счет/Списание с расчетного счета)
- 2. При выполнении регламентной операции **Переоценка валютных** средств.

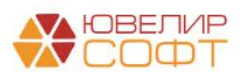

# 1. НАСТРОЙКИ ПЕРЕОЦЕНКИ ВАЛЮТНЫХ СРЕДСТВ

Настройки переоценки валютных средств можно указать в разделе <u>Операции</u> – <u>Переоценка валютных средств</u> – <u>Счета учета переоценки валютных</u> <u>средств</u>.

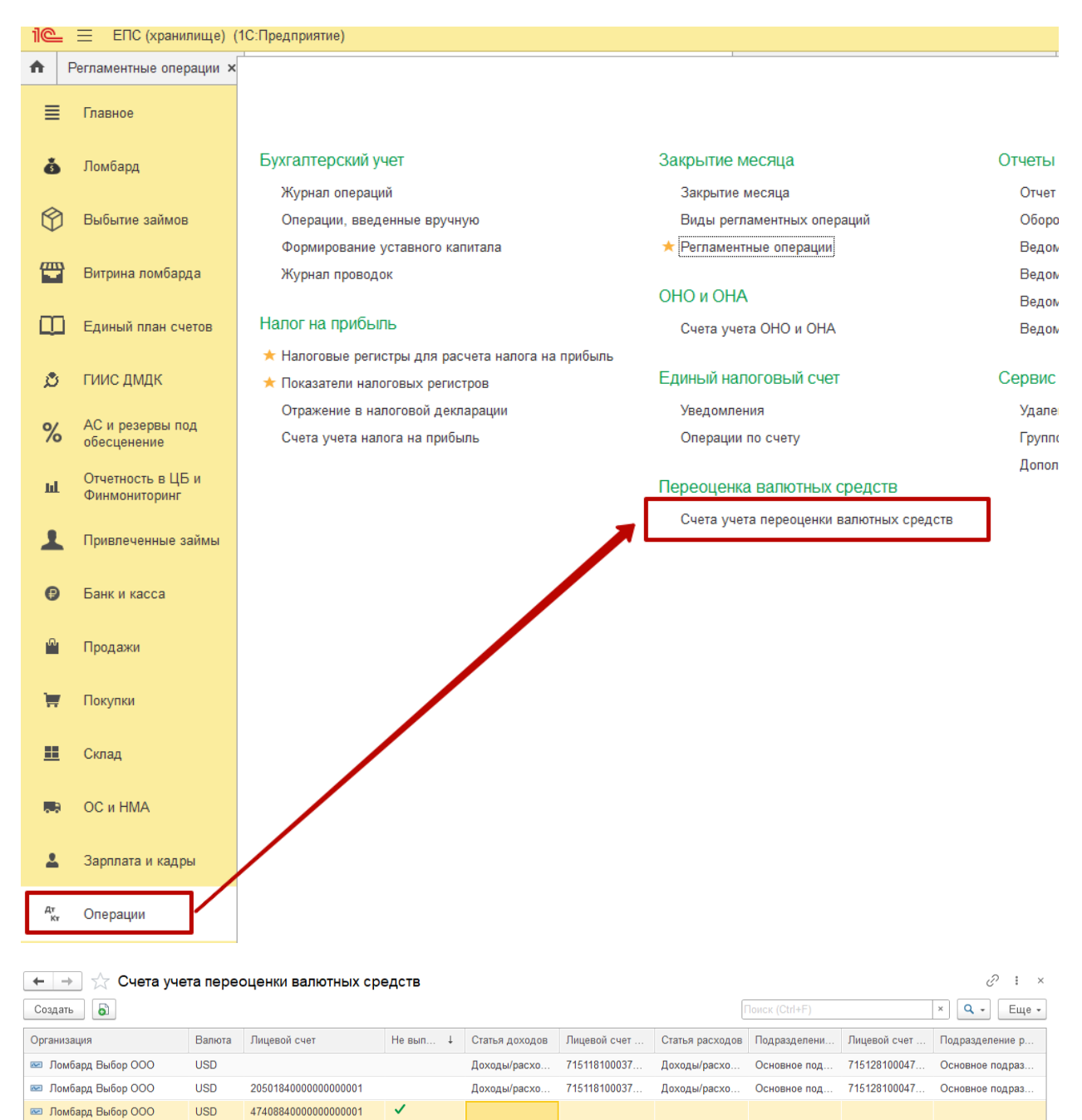

| ЮВ | ЕЛИР     |
|----|----------|
| CC | $\Phi T$ |

Для каждой настройки необходимо обязательно указать:

- Организацию
- Валюту

| ☆ Счета учета переоценки валютных сред 🔗 🗄     |                                                |     |     |  |  |  |  |  |  |  |
|------------------------------------------------|------------------------------------------------|-----|-----|--|--|--|--|--|--|--|
| Записать и закрыть                             | Записать                                       | Eщe | • • |  |  |  |  |  |  |  |
| Организация: Ломбард Вы                        | ибор ООО 🔹 🗗 Валюта: USD                       | •   | Ŀ   |  |  |  |  |  |  |  |
| Лицевой счет: сдействует                       | для всех>                                      | Ŀ   | ?   |  |  |  |  |  |  |  |
| Доходы при переоценке                          |                                                |     |     |  |  |  |  |  |  |  |
| Статья доходов:                                | Доходы/расходы от операций с иностранной валю: | •   | Ŀ   |  |  |  |  |  |  |  |
| Лицевой счет доходов:                          | 71511810003720100001                           | •   | Ŀ   |  |  |  |  |  |  |  |
| Подразделение доходов:                         | Основное подразделение                         | •   | Ŀ   |  |  |  |  |  |  |  |
| Расходы при переоцен                           | ке                                             |     |     |  |  |  |  |  |  |  |
| Статья расходов:                               | Доходы/расходы от операций с иностранной валк  | •   | Ŀ   |  |  |  |  |  |  |  |
| Лицевой счет расходов:                         | 71512810004720100001                           | •   | Ŀ   |  |  |  |  |  |  |  |
| Подразделение расходов: Основное подразделение |                                                |     |     |  |  |  |  |  |  |  |
| П Не выполнять автомати                        | нескую переоценку ?                            |     |     |  |  |  |  |  |  |  |

**Лицевой счет** указывать <u>необязательно</u>. Это необходимо сделать, только если для конкретного лицевого счета требуется указать особые настройки переоценки.

Если лицевой счет не указан, то данная настройка будет применяться <u>для</u> <u>всех лицевых счетов</u>.

Далее необходимо указать, по каким статьям и лицевым счетам будут отражаться доходы и расходы при переоценке.

# ВАЖНО!

<u>Статьи доходов и расходов и лицевые счета бухгалтер определяет</u> <u>самостоятельно</u> исходя из требований нормативных документов.

Лицевые <u>счета подставляются автоматически</u> при выборе статьи доходов и расходов.

Если этого не произошло – убедитесь, что <u>открыты лицевые счета по</u> <u>символам ОФР, указанным в статье доходов и расходов</u>.

Также необходимо указать Подразделение доходов и расходов.

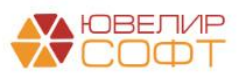

### Примечание

Если вы хотите отключить функционал автоматической переоценки по какому-то конкретному лицевому счету – установите флаг <u>Не</u> выполнять автоматическую переоценку.

В этом случае обязательно указывать Лицевой счет.

Параметры отражения доходов и расходов указывать необязательно.

Проводки по переоценке для этого счета формироваться не будут!

| 🕁 Счета       | учета пер    | еоценки валютных сред 🖉 🕴 🛙 | ) ×            |
|---------------|--------------|-----------------------------|----------------|
| Записать и    | закрыть      | Записать                    | це 🕶           |
| Организация:  | Ломбард Вы   | бор ООО 🔹 🗗 Валюта: USD     | · @            |
| Лицевой счет: | 20501840000  | 000000001                   | <sup>]</sup> ? |
| Доходы при    | переоценк    | e                           |                |
| Статья доход  | 0B:          |                             | · [2]          |
| Лицевой счет  | доходов:     |                             | · []           |
| Подразделен   | ие доходов:  |                             | · []           |
| Расходы при   | 1 переоцен   | Ke                          |                |
| Статья расхо, | дов:         |                             | r 😃            |
| Лицевой счет  | расходов:    |                             | · []           |
| Подразделен   | ие расходов: |                             | r 🖓            |
| Ие выполня    | ть автоматич | ескую переоценку ?          |                |

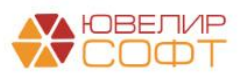

# 2. ПРИМЕР

# Рассмотрим пример.

#### 1. Ввод остатков

# 01.01.2022 были введены остатки по валютному банковскому счету с помощью документа Ввод остатков.

| $\leftarrow$ $\rightarrow$ | ☆ Ввод остатков ОС                   | 000000050          | от 01.01.2022                           | (Денежные о     | средст   | тва на банковских сч                      | четах  | :)       |                  | €? : ×       |
|----------------------------|--------------------------------------|--------------------|-----------------------------------------|-----------------|----------|-------------------------------------------|--------|----------|------------------|--------------|
| Провести                   | и закрыть Записать                   | Провести           | Режим ввода оста                        | атков           | 뮎        |                                           |        |          |                  | Еще - ?      |
| 🗉 Номер:                   | 0000000050 от: 01.01                 | 2022 12:00:24      | Организация:                            | Ломбард Выбор ( | 000      |                                           |        | - C      |                  |              |
|                            |                                      |                    | Подразделение:                          | Основное подраз | зделение |                                           |        | • C      |                  |              |
| Добавить                   | <b>↑ ↓</b>                           |                    |                                         |                 |          | _                                         |        |          |                  | Еще -        |
| Ν                          | Банковский счет                      | Счет               | Лицевой счет                            |                 | В        | Залюта                                    | Суми   | иа       | Вал. сумма       |              |
| 1                          |                                      | 20501              | 205018400000000                         | 0001            | U        | JSD                                       |        | 7 429,26 |                  | 100,00       |
|                            |                                      |                    |                                         |                 |          | L                                         |        |          |                  |              |
|                            |                                      |                    |                                         |                 |          |                                           |        |          |                  |              |
|                            |                                      |                    |                                         |                 |          |                                           |        |          |                  |              |
|                            |                                      |                    |                                         |                 |          |                                           |        |          |                  |              |
|                            |                                      | Итого:             |                                         |                 |          |                                           |        | 7 429,26 |                  |              |
| Вспомогате                 | пьный счет: 00000                    |                    |                                         | • 🖉 Вспомога    | ательный | лицевой счет: 00000810000                 | 000000 | 000      |                  | - P          |
| Комментари                 | й: USD                               |                    |                                         | Ответственный:  | Админис  | стратор                                   |        |          | ▼ L <sup>2</sup> |              |
|                            |                                      |                    |                                         | J               |          |                                           |        |          |                  |              |
| ← → 7                      | 🗧 Движения документа: Ве             | вод остатков 0     | 0000000050 от 0 <sup>-</sup>            | 1.01.2022 12:00 | :24      |                                           |        |          |                  | <i>ි</i> : × |
| Записать и з               | С Обновить                           |                    |                                         |                 |          |                                           |        |          |                  | Еще - ?      |
| Ручная корр                | ректировка (разрешает редактирование | движений документа | a)                                      |                 |          |                                           |        |          |                  |              |
| <sup>м</sup> кт ЕПС: Бухг  | алтерский и налоговый учет (1)       |                    |                                         |                 |          |                                           |        |          |                  | Fue -        |
| Дата                       | Дебет                                |                    | Кредит                                  |                 |          | Сумма                                     |        | Сумма Дт | Сумма Кт         | - Lufe +     |
| <b>H</b>                   | Аналитика Дт                         |                    | Аналитика Кт                            |                 |          |                                           |        | ΠP       | ПР               |              |
|                            | Валютная с                           | умма               |                                         |                 |          | Сумма руб                                 |        | BP       | BP               |              |
| 01.01.2022                 | 20501 USD                            | 100,00             | 00000                                   |                 |          | 7 429,26                                  | HY:    |          |                  |              |
|                            | Основное подразделение               |                    | 000000100000000000000000000000000000000 |                 |          | Денежные средства на<br>банковских счетах | BP:    |          |                  |              |
|                            | 1177 (BARRIER 1977), 2008 (1977)     | -                  |                                         |                 |          |                                           |        |          |                  |              |
|                            | $\diamond$                           |                    |                                         |                 |          |                                           |        |          |                  |              |

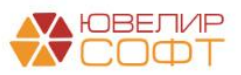

#### 2. Поступление на расчетный счет

# 18.01.2022 была отражена операция покупки валюты с помощью документа Поступление на расчетный счет.

| $\leftarrow$ $\rightarrow$ $\checkmark$ | ☐ Поступление на расчетный счет ЛВЕС-000001 от 18.01.2022 12:14:24                                                         | × |
|-----------------------------------------|----------------------------------------------------------------------------------------------------|---|
| Провести и з                            | акрыть Записать Провести 👫 Создать на основании - 🌣 Лицевые счета - 📳 🖉 Еще - 💈                                            | ? |
| Вид операции:                           | Приобретение иностранной валюты 🔹 Вх. номер: Вх. дата: 🗎                                                                   |   |
| Рег.номер:                              | ЛВЕС-000001 от: 18.01.2022 12:14:24 🗎 💷 Организация: Ломбард Выбор ООО 🔹 и                                                 | Ŀ |
| Плательщик:                             | ПАО Сбербанк 🔹 🕒 Банковский счет:                                                                                          | Ŀ |
| Сумма:                                  | 1 000,00 🗊 USD <u>Разбить платеж</u> Подразделение: Основное подразделение                                                 | Ŀ |
|                                         | Счет учета: 20501840000000001 -                                                                                            | P |
| Договор:                                | 1 от 01.01.2019                                                                                                    |   |
| Курс банка:                             | 80,0000 🖬 Сумма в рублях: 80 000,00 目                                                                                      |   |
| Статья ДДС:                             | Покупка валюты 🔹 🗗                                                                                                    |   |
| Курс ЦБ РФ на                           | дату операции с валютой: 76,0404 🗉 🖸 🗹 Отражать разницу в курсе в составе расходов                                         |   |
| Отражение д                             | оходов/расходов при приобретении иностранной валюты                                                                        |   |
| Статья доходов                          | /расходов: Доходы/расходы от операций с иностранной валютой (долл 💌 🕼                                                      |   |
| Счет доходов:                           | 71511810003720100001 🔹 🕒 Счет расходов: 71512810004720100001 🔹                                                             | Ŀ |
| Прочие доходы                           | и расходы: Доходы/расходы от операций с иностр 🔻 🕒 Прочие доходы и расходы: Доходы/расходы от операций с иностранной вал 💌 | P |
| Назначение<br>платежа:                  |                                                                                                    |   |
| Комментарий:                            |                                                                                                    |   |

Если в документе установлен флаг **Отражать разницу в курсе в составе расходов**, то будет автоматически сформирована проводка по отражению в доходах/расходах разницы между суммой по курсу ЦБ и суммой по курсу банка. Для этой операции необходимо также указать параметры отражения доходов и расходов.

| Курс банка: 80,                                                                                  | 0000 🗐 Сумма в рублях:                                         | 80 0  | 00,00                    |                                               |   |   |  |  |  |  |
|--------------------------------------------------------------------------------------------------|----------------------------------------------------------------|-------|--------------------------|-----------------------------------------------|---|---|--|--|--|--|
| Статья ДДС: Покупка валюты 👻 🕒                                                                   |                                                                |       |                          |                                               |   |   |  |  |  |  |
| Курс ЦБ РФ на дату операции с валютой: 76,0404 🖬 🖸 🗹 Отражать разницу в курсе в составе расходов |                                                                |       |                          |                                               |   |   |  |  |  |  |
| Отражение доходов/ра                                                                             | Отражение доходов/расходов при приобретении иностранной валюты |       |                          |                                               |   |   |  |  |  |  |
| Статья доходов/расходов:                                                                         | Доходы/расходы от операций с иностран                          | ной е | залютой (долл 🔻 🖓        |                                               |   |   |  |  |  |  |
| Счет доходов: 71511810003720100001 🔹 🕒 Счет расходов: 71512810004720100001 🔹 🗗                   |                                                                |       |                          |                                               |   |   |  |  |  |  |
| Прочие доходы и расходы:                                                                         | Доходы/расходы от операций с иностр 🔹                          | . 6   | Прочие доходы и расходы: | Доходы/расходы от операций с иностранной валі | Ŧ | Ŀ |  |  |  |  |

### ВАЖНО!

<u>Статьи доходов и расходов и лицевые счета бухгалтер определяет</u> <u>самостоятельно</u> исходя из требований нормативных документов.

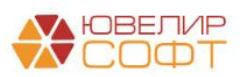

При проведении документа была автоматически сформирована проводка по переоценке текущего остатка на счете 2050184000000000001.

Статья доходов и расходов и лицевой счет для этой проводки были определены программой автоматически исходя из настроек в регистре <u>Счета</u> <u>учета переоценки валютных средств.</u>

| Записать и з | закрыть      | С Обновить             |                   | •                      |                        |               |                     |       |              | [        | Еще •    |
|--------------|--------------|------------------------|-------------------|------------------------|------------------------|---------------|---------------------|-------|--------------|----------|----------|
| Ручная корр  | ектировка (ј | разрешает редактиро    | ование движений . | документа)             |                        |               |                     |       |              |          |          |
| Ст ЕПС: Бухг | алтерский и  | налоговый учет (3)     | ]                 |                        |                        |               |                     |       |              |          | Fille    |
| Дата         | Дебет        |                        |                   | Кредит                 |                        |               | Сумма               |       | Сумма Дт     | Сумма Кт | Ente     |
|              | Аналитика    | Дт                     |                   | Аналитика              | Кт                     |               |                     |       | ПР           | ПР       |          |
| 18.01.2022   | 20501        | USD                    | 1 000,00          | 47408                  | руб.                   | 76 040,40     | 76 040,40           | НУ:   | BP           | BP       |          |
| 1            | 205018400    | 00000000001            |                   | 474088100              | 0000000001             |               | по вх.д. от         | ΠP;   |              |          |          |
| C            | Основное     | подразделение          |                   | Основное подразделение |                        |               |                     | BP:   |              |          |          |
|              |              | and the second         | and To Sales 1    | ПАО Сбербанк           |                        |               |                     |       |              |          |          |
|              | Покупка в    | алюты                  |                   | 1 or 01.01.2           | 2019                   | Пос           | тупление денежны    | x cpe | дств         |          |          |
| 18.01.2022   | 71512        |                        |                   | 47408                  | руб.                   | 3 959,60      | 3 959,60            | HУ:   | 3 959,60     |          |          |
| 2            | 715128100    | 04720100001            |                   | 4740881000000000001    |                        |               | по вх.д. от         |       |              |          |          |
|              | Основное     | подразделение          |                   | Основное и             | подразделение          |               |                     | BP:   |              |          |          |
|              | Доходы/ра    | асходы от операций     | с иностранной     | ПАО Сберб              | банк                   | Pa            | зница между курсом  | и бан | нка и курсом | цБ       |          |
|              | валютои (д   | доллары США)           |                   | 1 от 01.01.            | 2019                   |               |                     |       |              |          |          |
| 18.01.2022   | 20501        | USD                    |                   | 71511                  |                        |               | 174,78              | HУ:   |              | 174,78   |          |
| 3            | 205018400    | 00000000001            |                   | 71511810003720100001   |                        |               | Переоценка валютных | NP:   |              |          | Резервн  |
|              | Основное     | Основное подразделение |                   |                        | Основное подразделение |               | остатков            | BP:   |              | 4        | Рекомен  |
|              | 4            |                        |                   | Доходы/ра              | сходы от операций      | с иностранной |                     |       |              |          | настроит |
|              | <>           |                        |                   | валютой (д             | оплары США)            | ſ             | Переоценка валютн   | ных о | статков по   | текущему | курсу    |

Алгоритм расчета суммы переоценки представлен в таблице:

| Тек. Остаток |     | Приход  |      | Итог Остаток |      | Курс    | Сумма           | Сумма      |
|--------------|-----|---------|------|--------------|------|---------|-----------------|------------|
| руб          | USD | руб     | USD  | руб          | USD  | USD     | по курсу<br>руб | переоценки |
| 7429,26      | 100 | 76040,4 | 1000 | 83469,66     | 1100 | 76,0404 | 83644,44        | 174,78     |

# Примечание

Если <u>Счета учета переоценки валютных средств</u> не указаны или заполнены не полностью, при проведении документа будет сообщение об ошибке.

Сообщения:

- Для счета 20501840000000000001 USD не удалось определить параметры переоценки валютных остатков в регистре "Счета учета переоценки валютных средств"

<u>Аналогичным образом выполняется переоценка валютных остатков при</u> проведении операции Списание с расчетного счета по валютному счету.

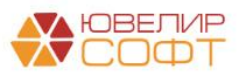

#### 3. Выполнение регламентной операции

В программе предусмотрена возможность автоматической переоценки валютных остатков с помощью документа **Регламентная операция**.

Регламентную операцию можно создавать как вручную из раздела <u>Операции</u> <u>— Закрытие месяца - Регламентные операции</u>:

| +   | • • ☆       | Регламентные       | операции                    |                      |                |                    | (       | ? : ×   |
|-----|-------------|--------------------|-----------------------------|----------------------|----------------|--------------------|---------|---------|
| Вид | операции: 🗹 | Переоценка валютны | іх средств                  | 🔹 Организация: 🗹 Лом | бард Выбор ООО |                    |         | -       |
| C   | оздать 🚺    | Найти Отм          | енить поиск 📑 🄄 🖡 🚯         |                      |                |                    | Eu      | це - ?  |
| Да  | та          | Номер              | Вид операции ↓              | Организация          | Период         | Период регистрации | Периоди | Коммент |
| ~   | 30.11.2023  | ЛВЕС-000225        | Переоценка валютных средств | Ломбард Выбор ООО    | Ноябрь 2023    | 01.11.2023         | Месяц   |         |
| ~   | 31.01.2022  | ЛВЕС-000105        | Переоценка валютных средств | Ломбард Выбор ООО    | Январь 2022    | 01.01.2022         | Месяц   |         |
| ~   | 28.02.2022  | ЛВЕС-000106        | Переоценка валютных средств | Ломбард Выбор ООО    | Февраль 2022   | 01.02.2022         | Месяц   |         |
| ~   | 31.03.2022  | ЛВЕС-000107        | Переоценка валютных средств | Ломбард Выбор ООО    | Март 2022      | 01.03.2022         | Месяц   |         |
| ~   | 30.04.2022  | ЛВЕС-000108        | Переоценка валютных средств | Ломбард Выбор ООО    | Апрель 2022    | 01.04.2022         | Месяц   |         |

#### так и автоматически при выполнении закрытии месяца:

| 🗲 🔶 🌟 Закрытие месяца                                                                           |                                                                                        | ∂ i × |
|-------------------------------------------------------------------------------------------------|----------------------------------------------------------------------------------------|-------|
| < Январь 2022 > Ломбард Выбор ООО                                                               | • Состояние: Не выполнено                                                              |       |
| Выполнить закрытие месяца Отменить закрытие месяца Отч                                          | ет о выполнении операций Справки - расчеты 💱 Настройки                                 | ?     |
| Перед закрытием месяца необходимо выполнить обработку Начисление г                              | <u>процентов за период / Формирование резервов под обесценение / Переоценка запога</u> |       |
| ↓ Перепроведение документов                                                                     |                                                                                        |       |
| +                                                                                               |                                                                                        |       |
| 1                                                                                               | → 2                                                                                    |       |
| ✓ <u>Амортизация НМА</u>                                                                        | <ul> <li>Признание в НУ арендных платежей</li> </ul>                                   |       |
| <ul> <li><u>Амортизация ОС и ИИ</u></li> <li>Нашисяение пренантик расходав по арение</li> </ul> | ↓<br>                                                                                  |       |
| Переоценка валютных средств                                                                     | 3                                                                                      |       |
| ✓ Свертка парных счетов                                                                         | ✓ Расчет налога на прибыль                                                             |       |
|                                                                                                 |                                                                                        |       |
|                                                                                                 |                                                                                        |       |
|                                                                                                 |                                                                                        |       |
|                                                                                                 |                                                                                        |       |
|                                                                                                 |                                                                                        |       |
|                                                                                                 |                                                                                        |       |
|                                                                                                 |                                                                                        |       |
|                                                                                                 |                                                                                        |       |
|                                                                                                 |                                                                                        |       |
|                                                                                                 |                                                                                        |       |
|                                                                                                 |                                                                                        |       |
| <ul> <li>Выполнено: 5 У Необходимо повторить: 2</li> <li>Выполнено с оций</li> </ul>            | ками: 0 📕 Пролушено: 1 Не выполнено: 0                                                 |       |

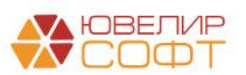

### Рассмотрим проводки регламентной операции за январь 2022.

| +               | + 7                          | 🗧 Движения        | документа:        | Регламентная о       | перация Л            | 1BEC-0    | 00105 от 31.01 | .2022 23:59:59 |          |          |          | ∂ : ×   |
|-----------------|------------------------------|-------------------|-------------------|----------------------|----------------------|-----------|----------------|----------------|----------|----------|----------|---------|
| Зап             | исать и з                    | акрыть С С        | Обновить          |                      |                      |           |                |                |          |          |          | Еще - ? |
| Py              | чная корр                    | ектировка (разрец | зает редактирован | ие движений документ | a)                   |           |                |                |          |          |          |         |
| <sup>Ат</sup> Е | ПС: Бухга                    | алтерский и налог | овый учет (1) 🔳   | Расчет переоценки в  | алютных сред         | ств (1)   |                |                |          |          |          |         |
| Еще             |                              |                   |                   |                      |                      |           |                |                |          | Еще -    |          |         |
| Дат             | Дата Дебет                   |                   |                   |                      | Кредит               |           | Сумма          |                | Сумма Дт | Сумма Кт |          |         |
|                 |                              | Аналитика Дт      |                   |                      | Аналитика Кт         |           |                |                | ПР       | ПР       |          |         |
|                 |                              |                   |                   |                      |                      |           |                |                | BP       | BP       |          |         |
| 31.             | 01.2022                      | 20501             | USD               |                      | 71511                |           |                | 1 954,70       | НУ:      |          | 1 954,70 |         |
|                 | 1                            | 2050184000000     | 000001            |                      | 71511810003720100001 |           | Переоценка     | ΠP:            |          |          |          |         |
|                 | Основное подразделение       |                   |                   |                      | Основное по          | дразделе  | ние            | остатков       | BP:      |          |          |         |
|                 | Доходы/расходы от операций с |                   |                   |                      |                      |           |                |                |          |          |          |         |
|                 |                              | <>                |                   |                      | иностранной          | валютой ( | доллары США)   |                |          |          |          |         |

Алгоритм расчета суммы переоценки представлен в таблице:

| Тек. Оста | ток  | Курс    | Сумма    | Сумма      |
|-----------|------|---------|----------|------------|
| руб       | USD  | USD     | по курсу | переоценки |
|           |      |         | руб      |            |
| 83644,44  | 1100 | 77,8174 | 85599,14 | 1954,7     |

Более подробные результаты расчета можно посмотреть на вкладке движений Расчет переоценки валютных средств:

| 🗲 🔿 ☆ Движения документа: Регламентная операция ЛВЕС-000105 от 31.01.2022 23:59:59 |                                                                                    |   |                |                        |  |                 |                      |        |                  |           | Ċ         | : × |  |
|------------------------------------------------------------------------------------|------------------------------------------------------------------------------------|---|----------------|------------------------|--|-----------------|----------------------|--------|------------------|-----------|-----------|-----|--|
|                                                                                    | Записать и закрыть С Обновить                                                      |   |                |                        |  |                 |                      |        |                  |           | Еще -     | ?   |  |
|                                                                                    | ] Ручная корректировка (разрешает редактирование движений документа)               |   |                |                        |  |                 |                      |        |                  |           |           |     |  |
| 4                                                                                  | 🐺 ЕПС: Бухгалтерский и налоговый учет (1) 🕱 Расчет переоценки валютных средств (1) |   |                |                        |  |                 |                      |        |                  |           |           |     |  |
|                                                                                    |                                                                                    |   |                |                        |  |                 |                      |        |                  |           | Еще       | e 🕶 |  |
|                                                                                    | Ν                                                                                  |   | Период расчета | Подразделение          |  | Счет переоценки | Лицевой счет         | Валюта | Субконто1        | Субконто2 | Субконто3 | C   |  |
|                                                                                    | A.                                                                                 | 1 | 31.01.2022     | Основное подразделение |  | 20501           | 20501840000000000001 | USD    | 4070184060000000 |           |           |     |  |

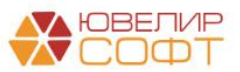